### 法務部矯正署新竹看守所

Hsinchu Detention Center, Agency of Corrections, Ministry of Justice

# 

本服務全程須使用智慧型手機及網路, 欲申辦者請特別注意

• • •

### 誰可以申請?

依監獄及看守所辦理使用通訊設備接見辦法第8條,機關認有以下情形者:

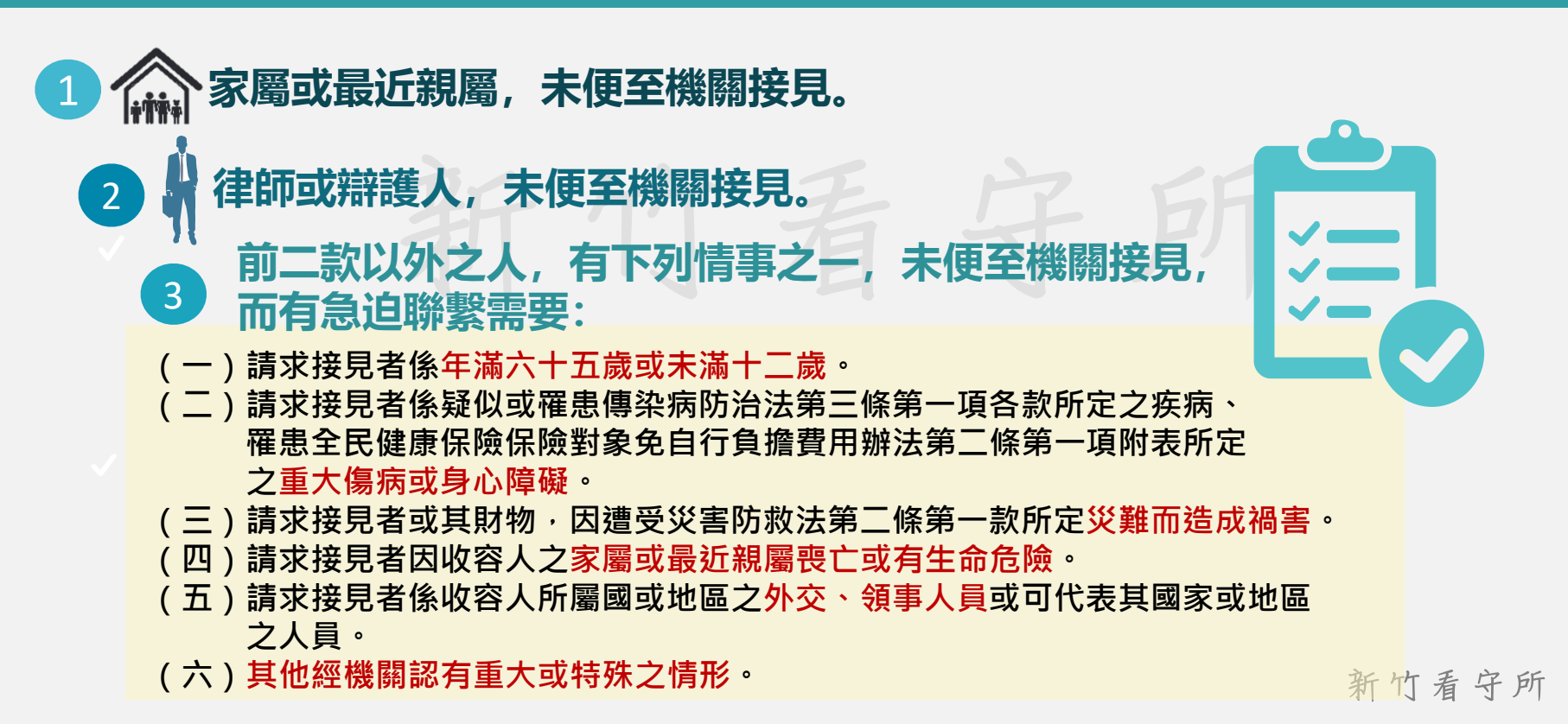

申

### 如何證明資格?

監獄及看守所辦理使用通訊設備接見辦法第8條·應檢附相關證明文件

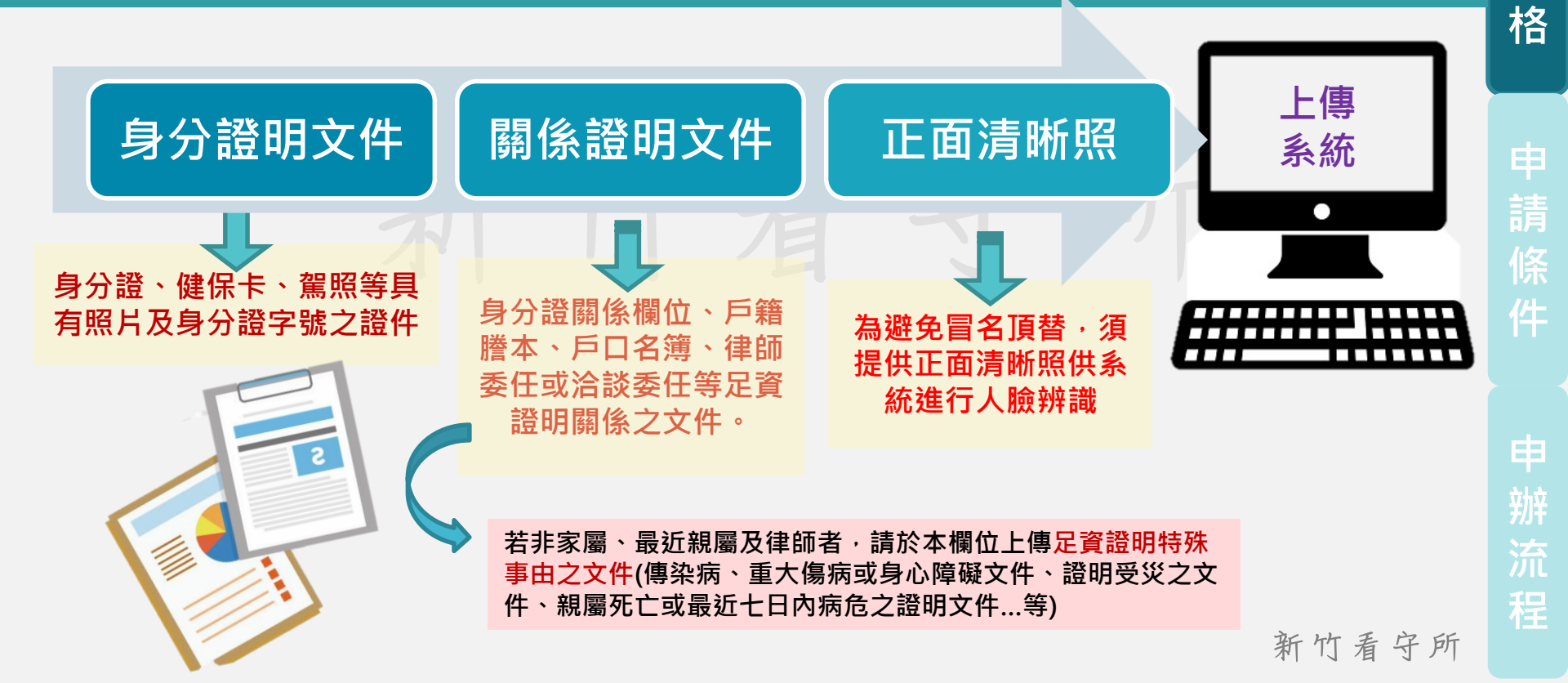

申

請

資

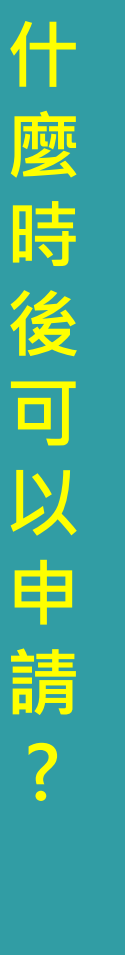

依 監 獄 及 看 守 所 辦 理 使 用 诵 訊 設 備 接 見 辦 法第 9 條

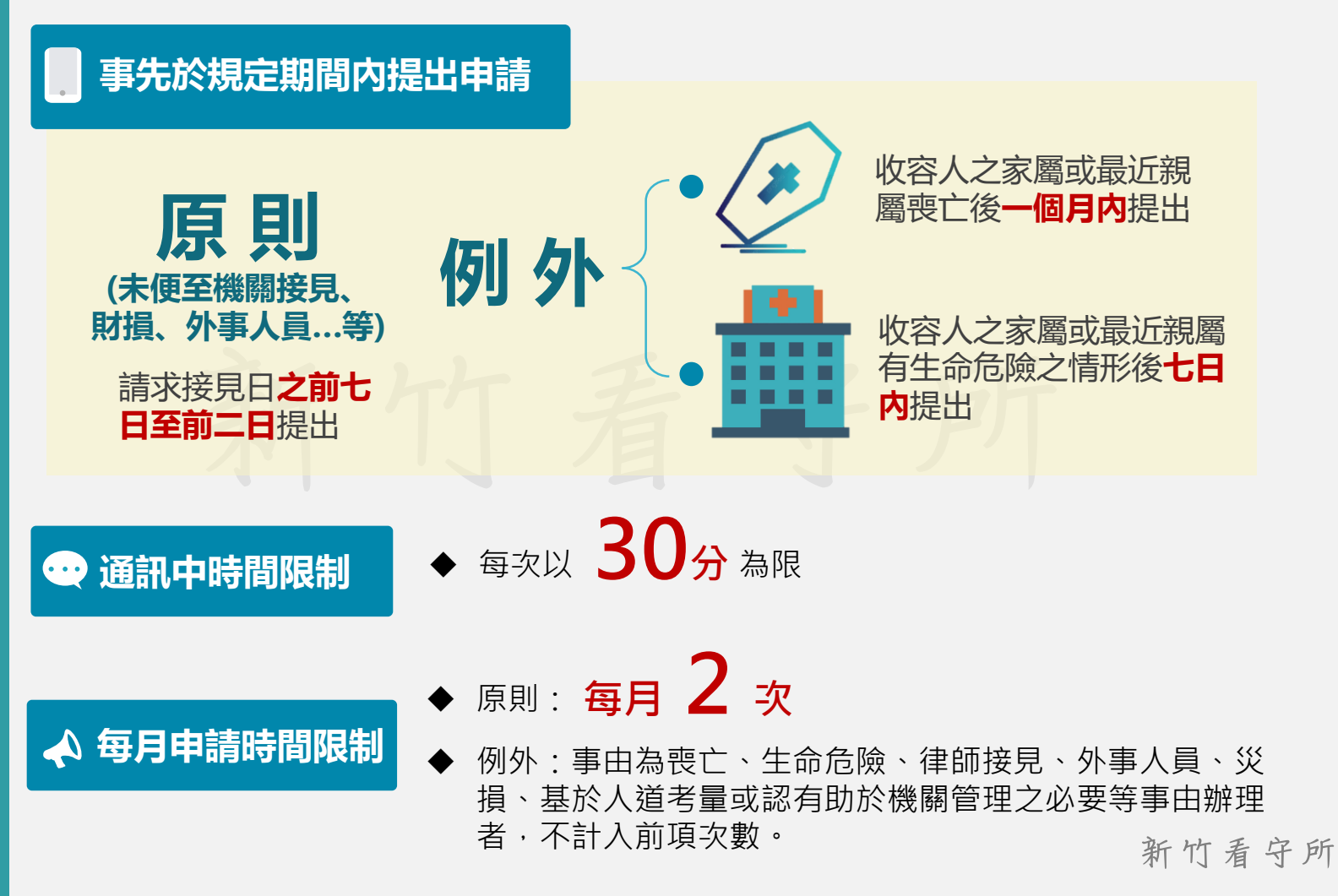

請條件

格

申

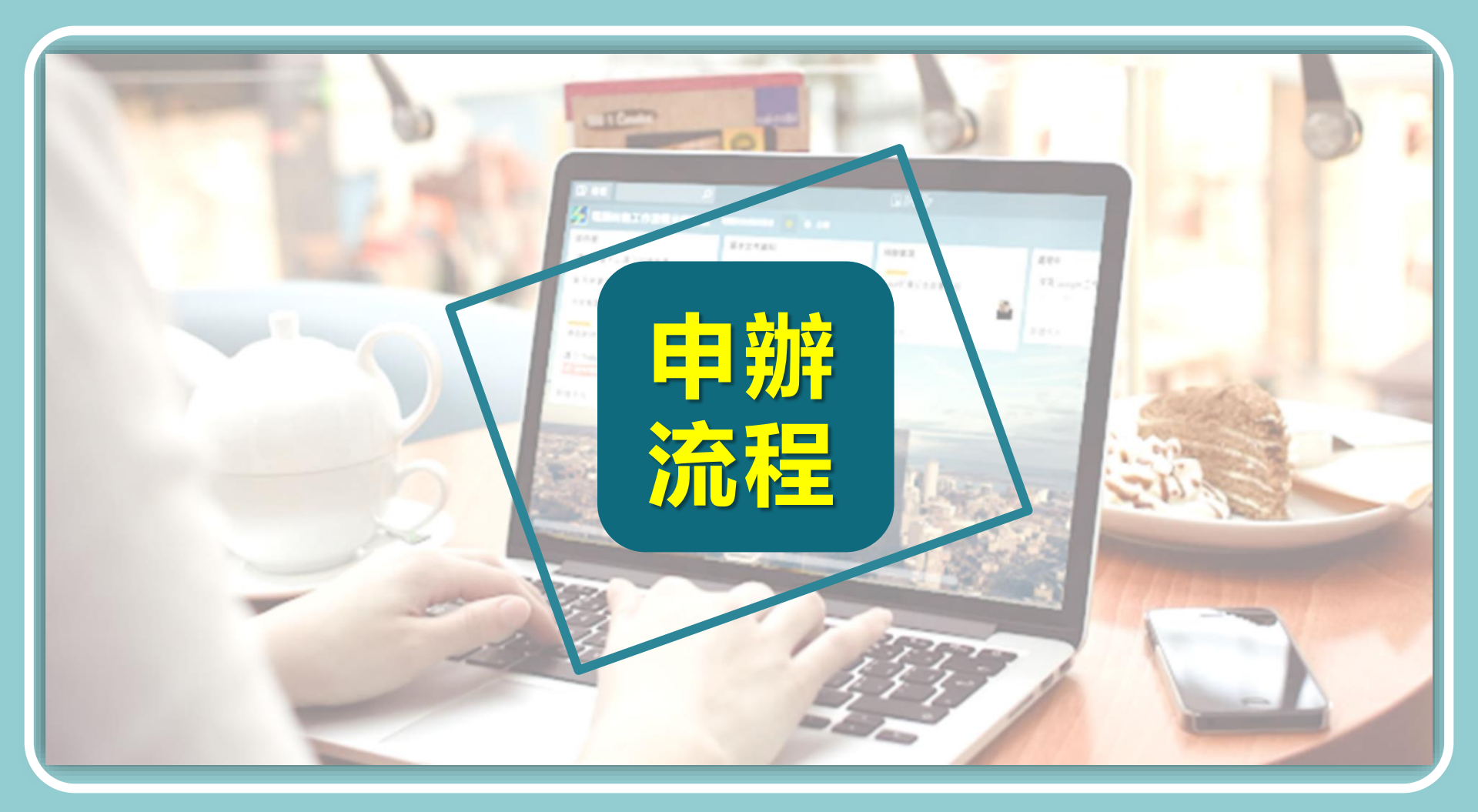

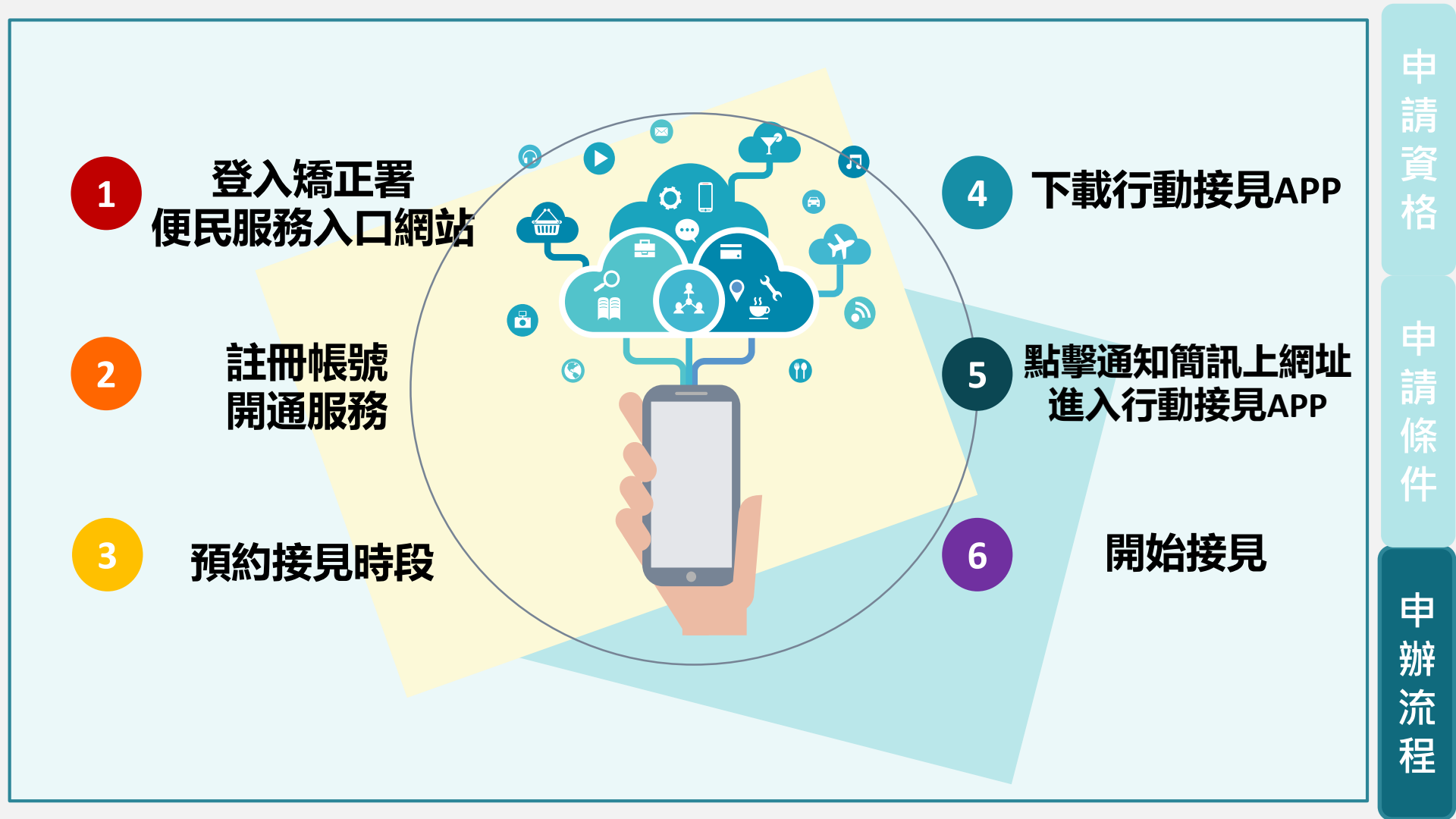

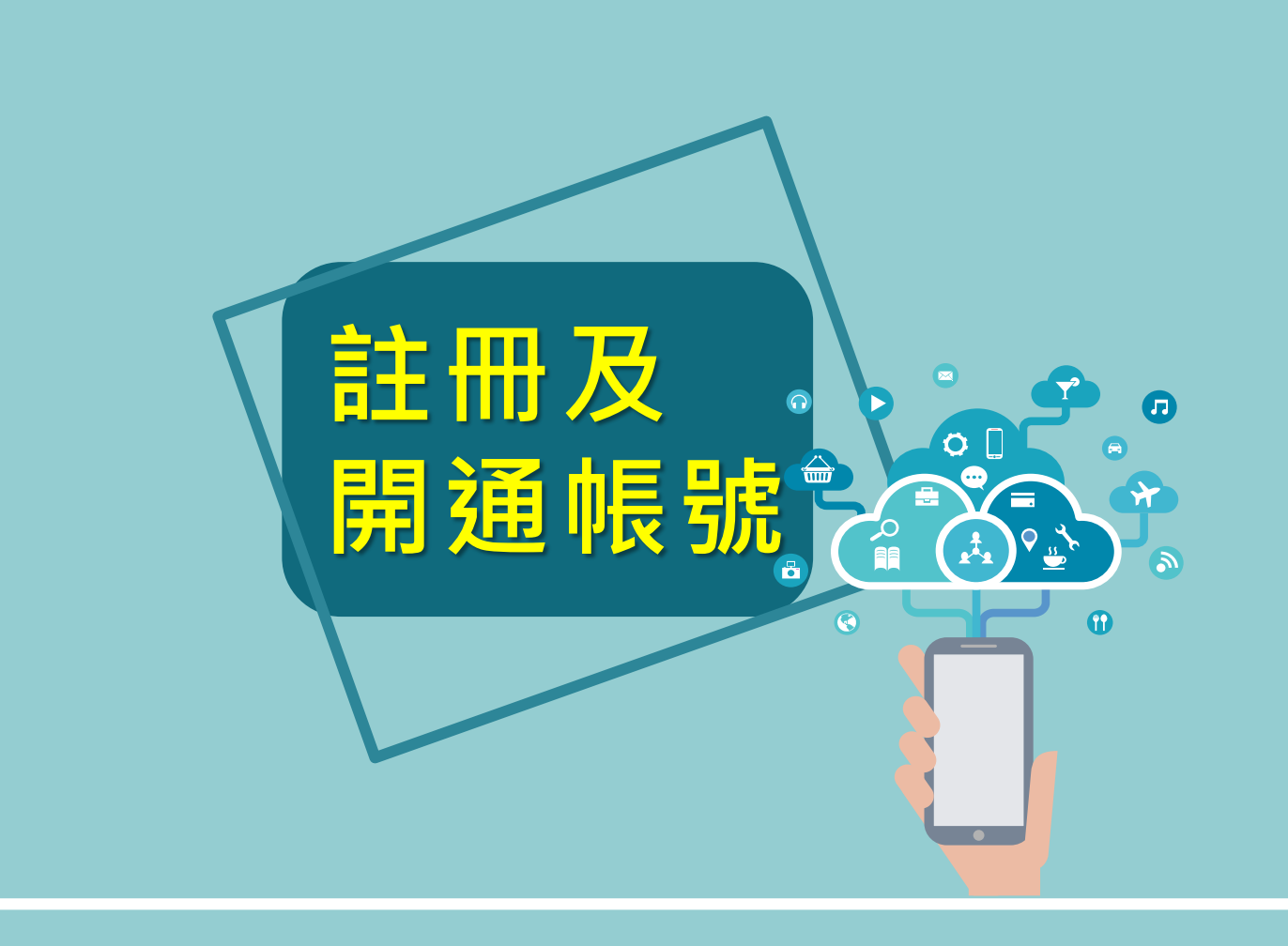

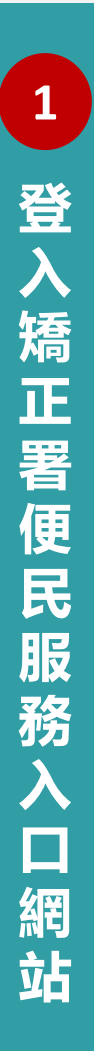

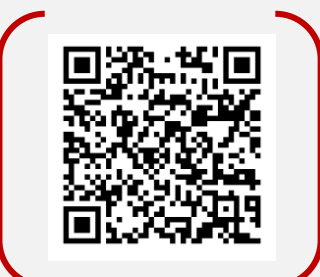

便民服務入口網

、務部矯正署

法務

#### 掃描QR code 或搜尋 法務部矯正署便民服務入口網

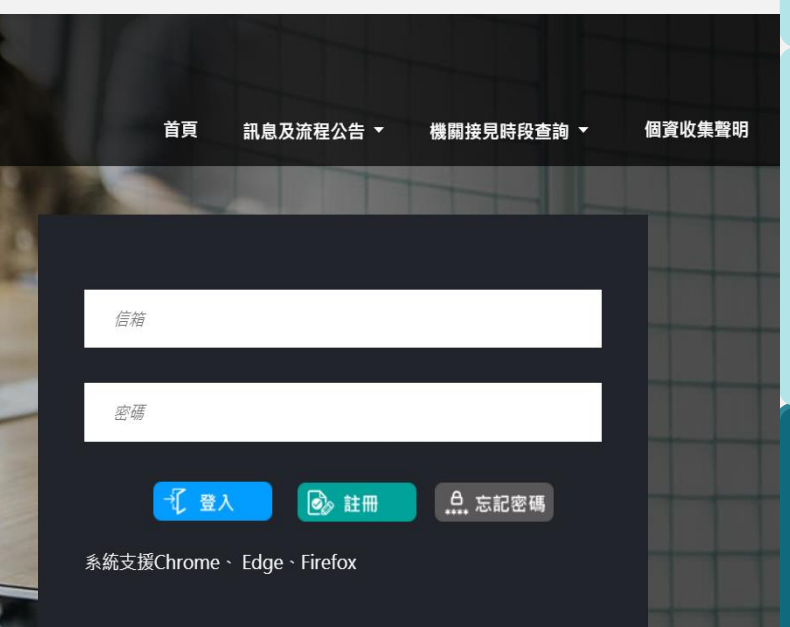

請

申

辦

流

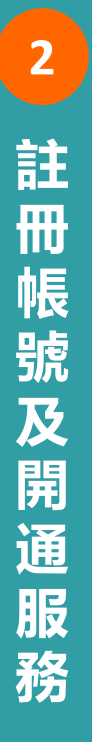

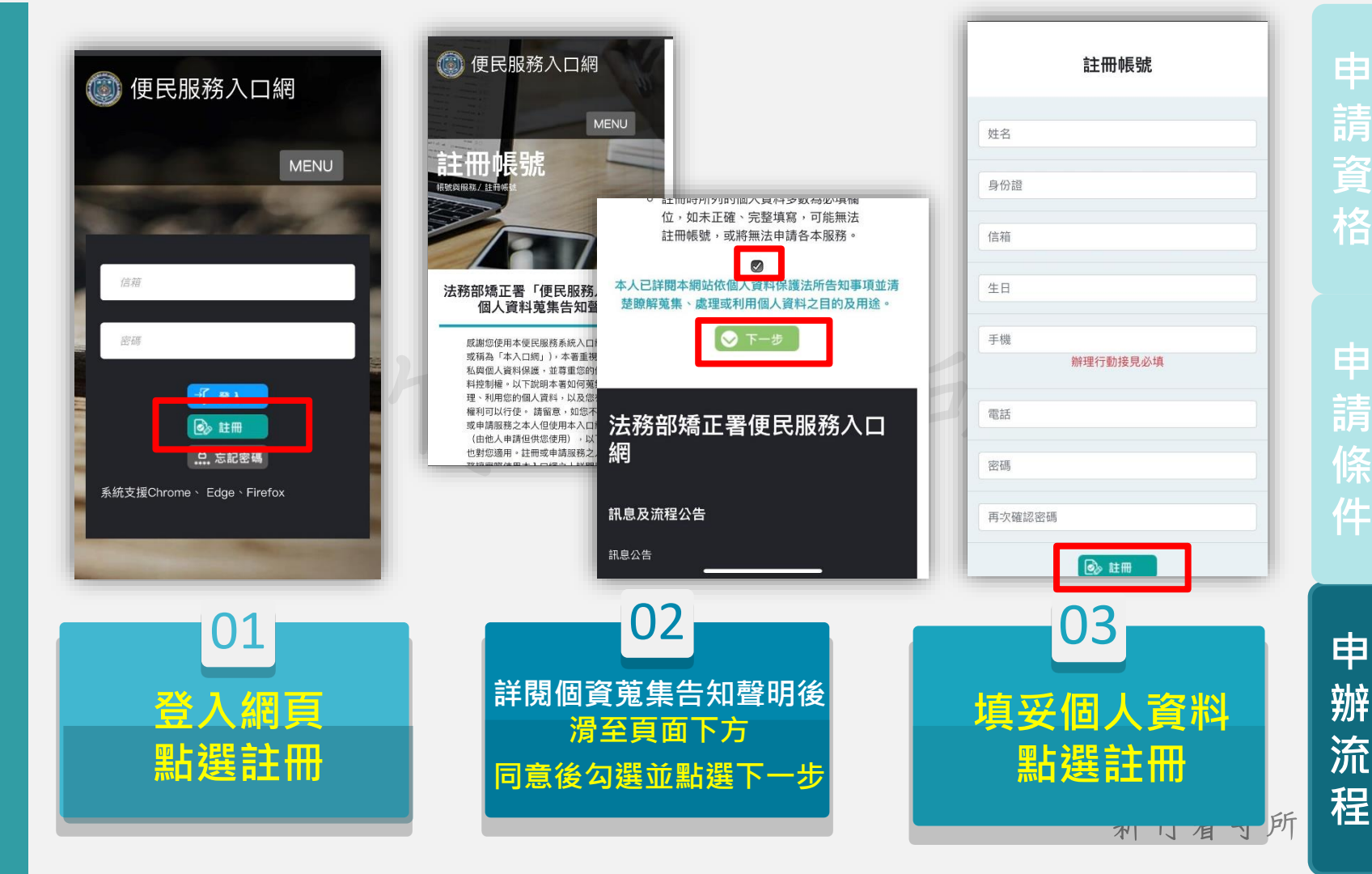

請 格

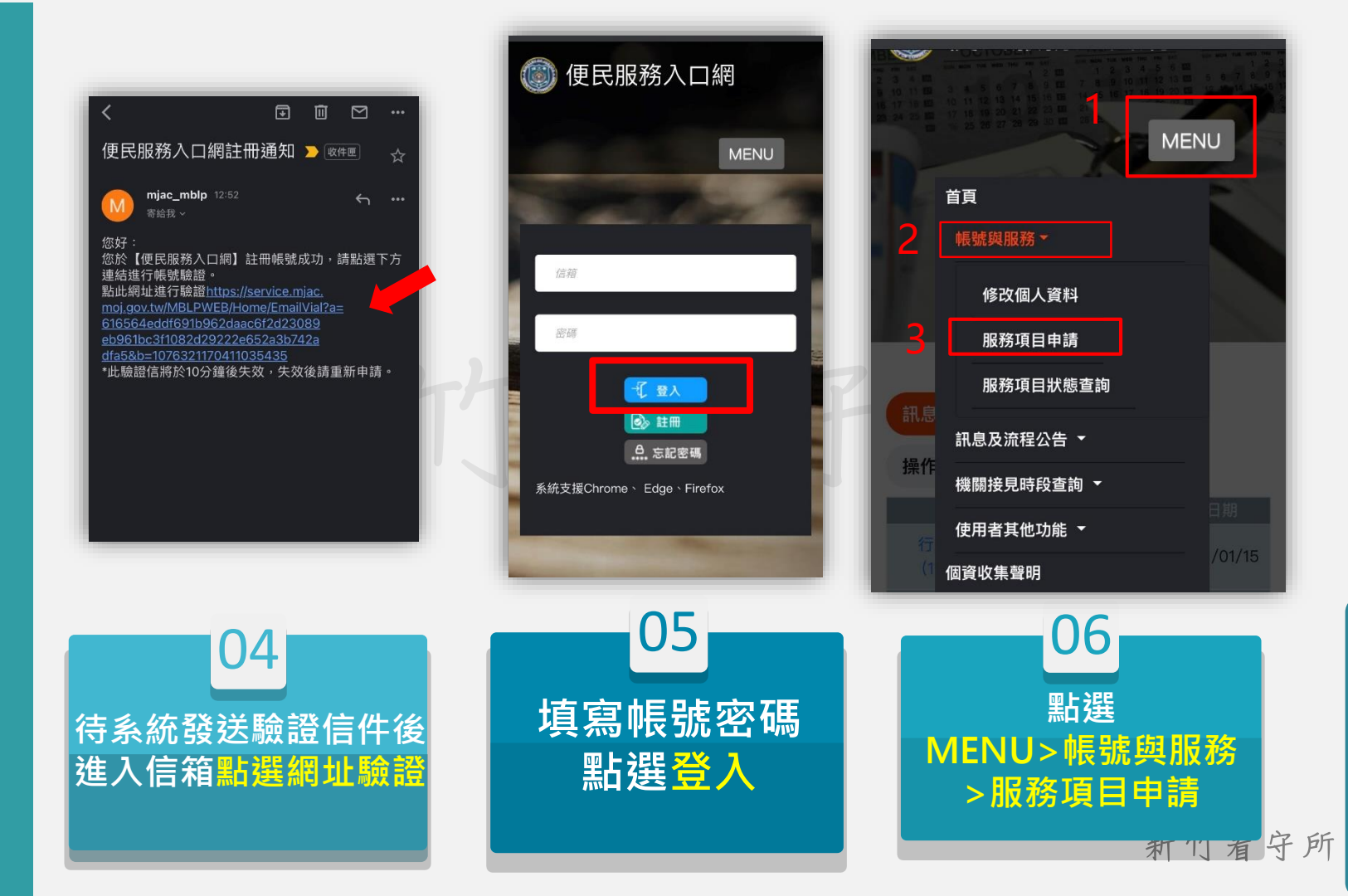

甲請資格

甲 請 條 件

申

辦

流

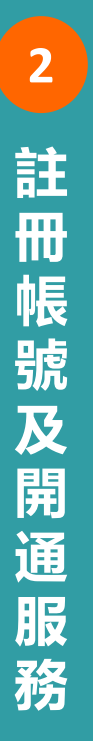

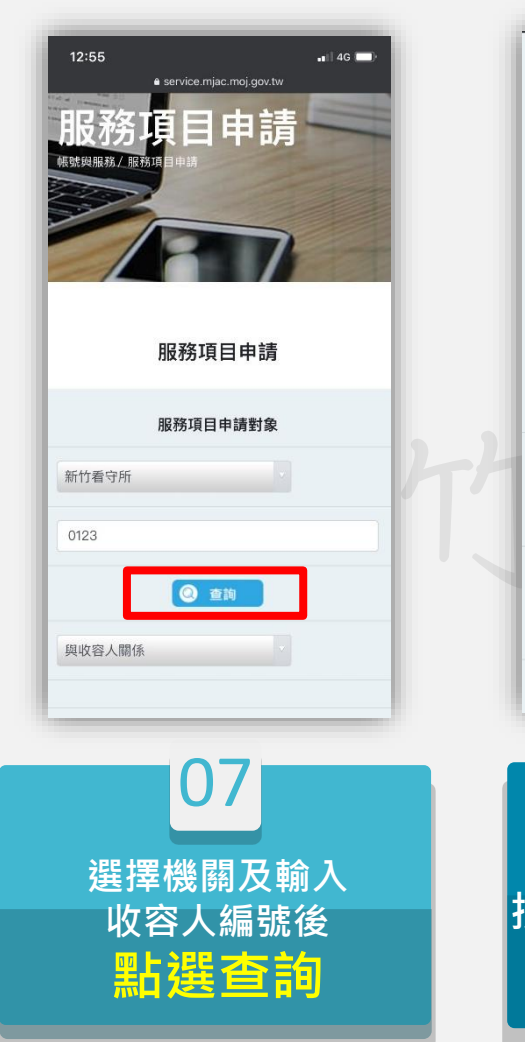

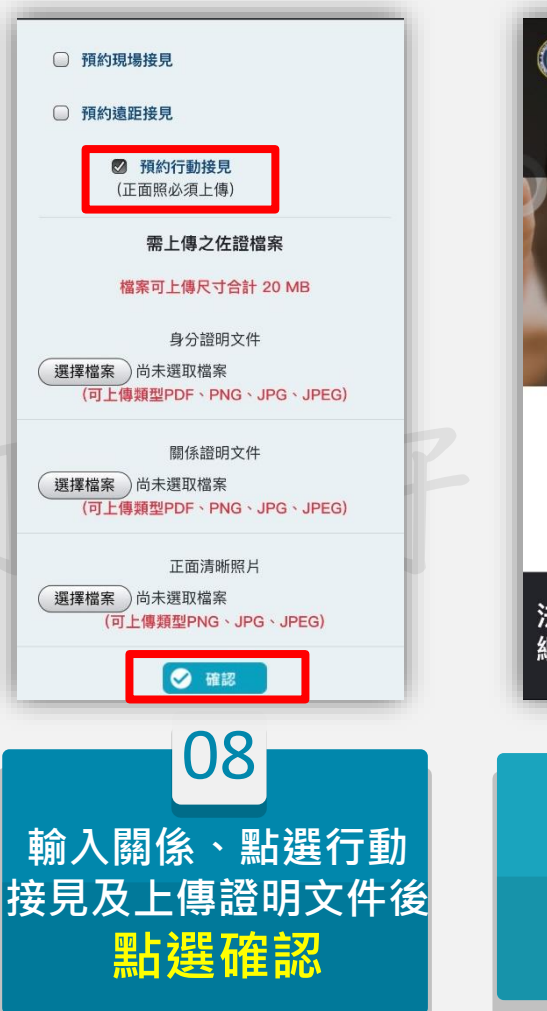

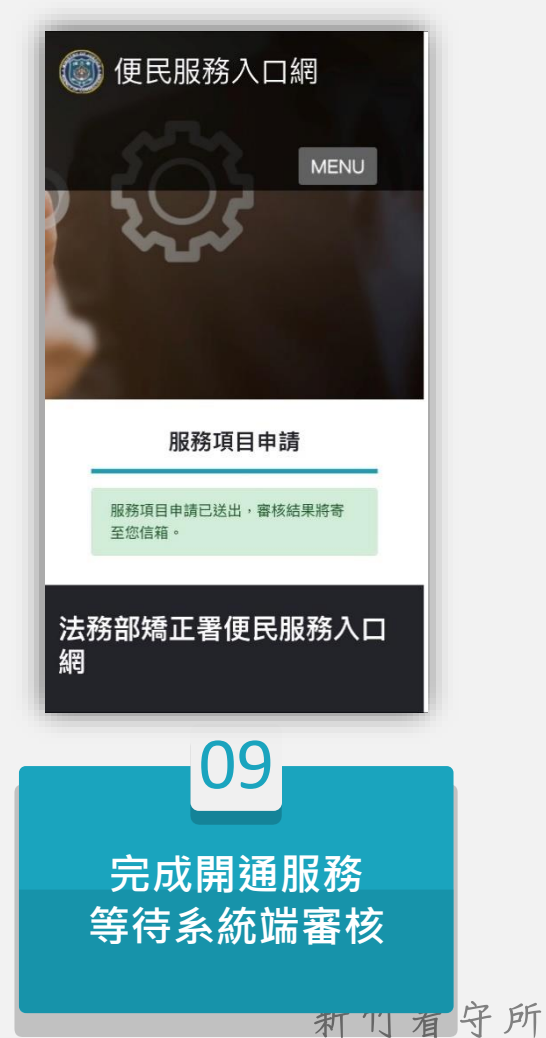

請資格

申

辦

流

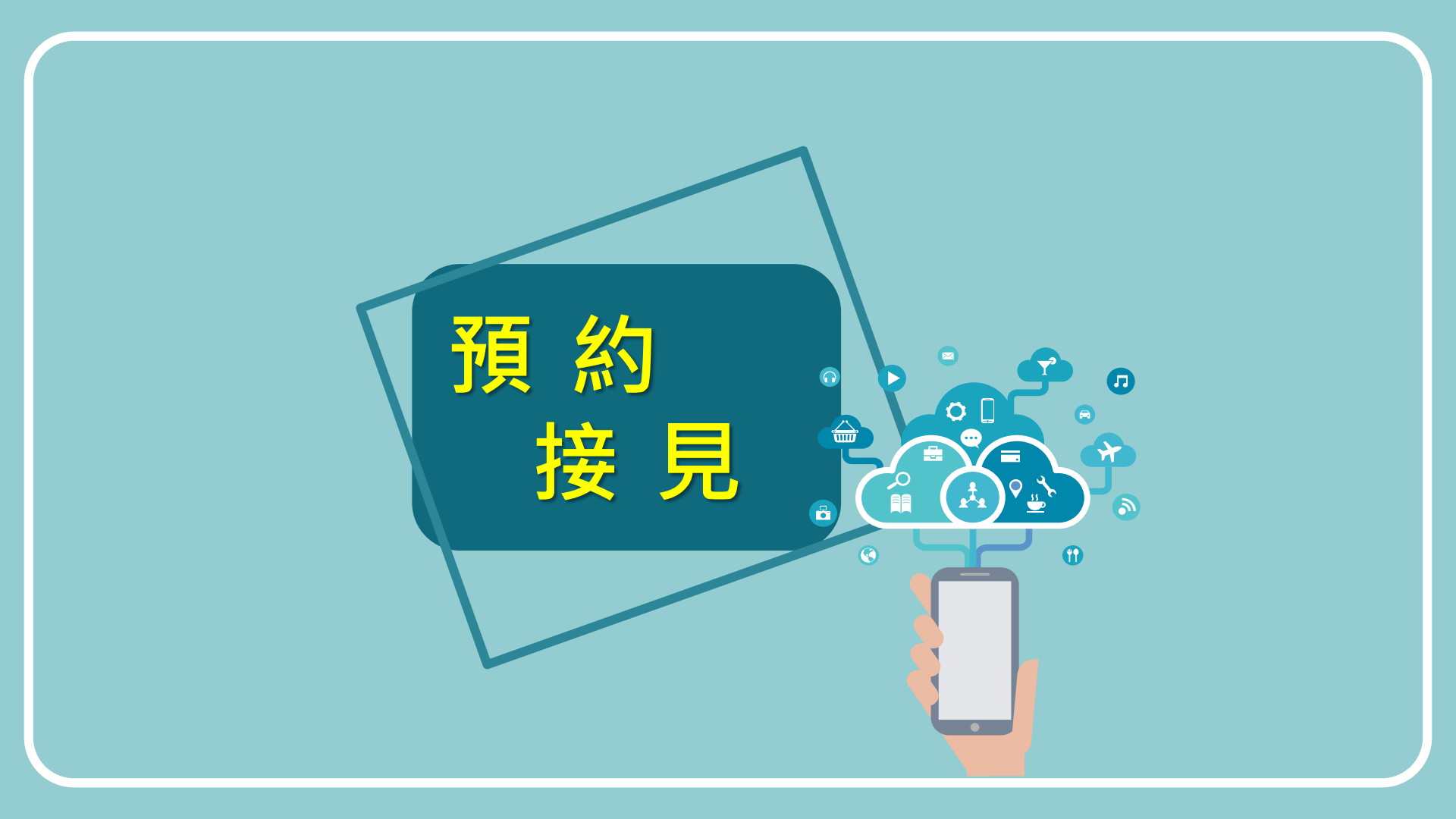

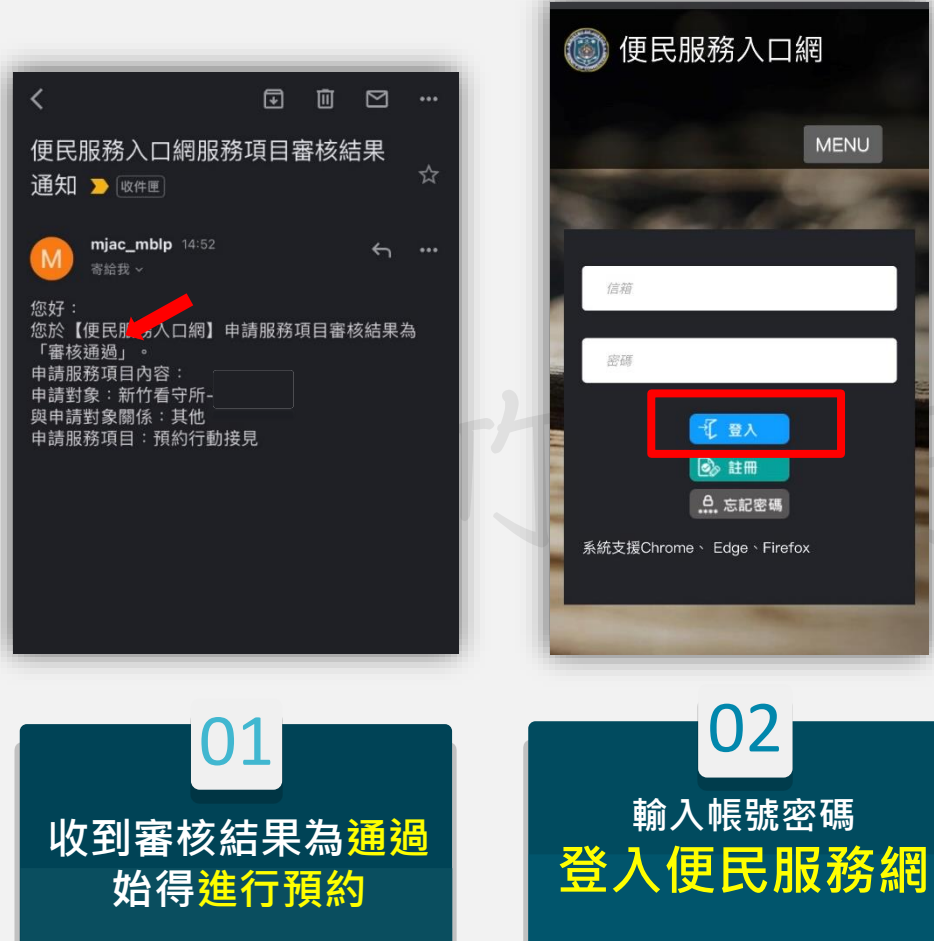

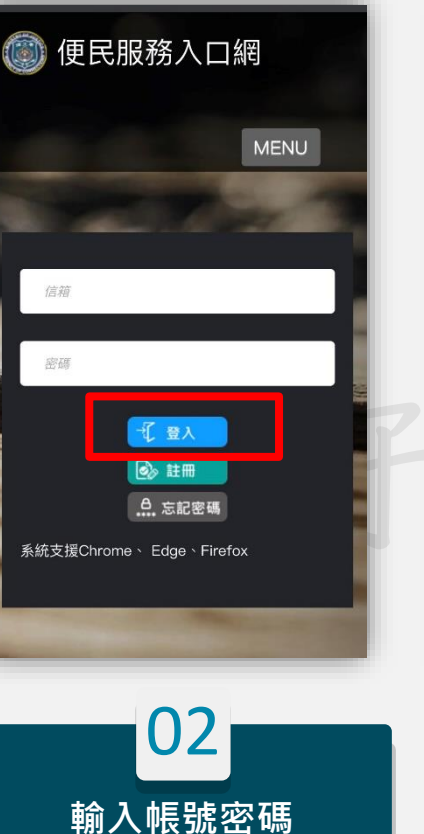

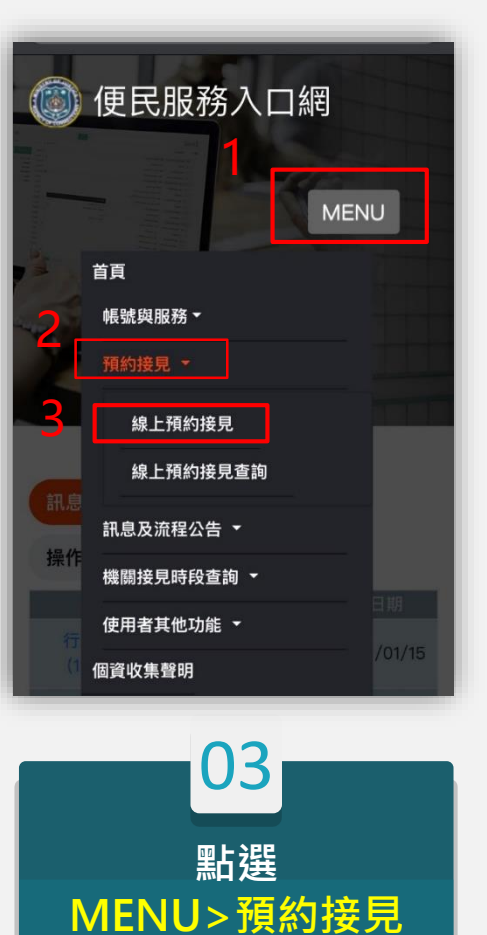

>線上預約接見

申 辦

流

程

利门有守所

請

格

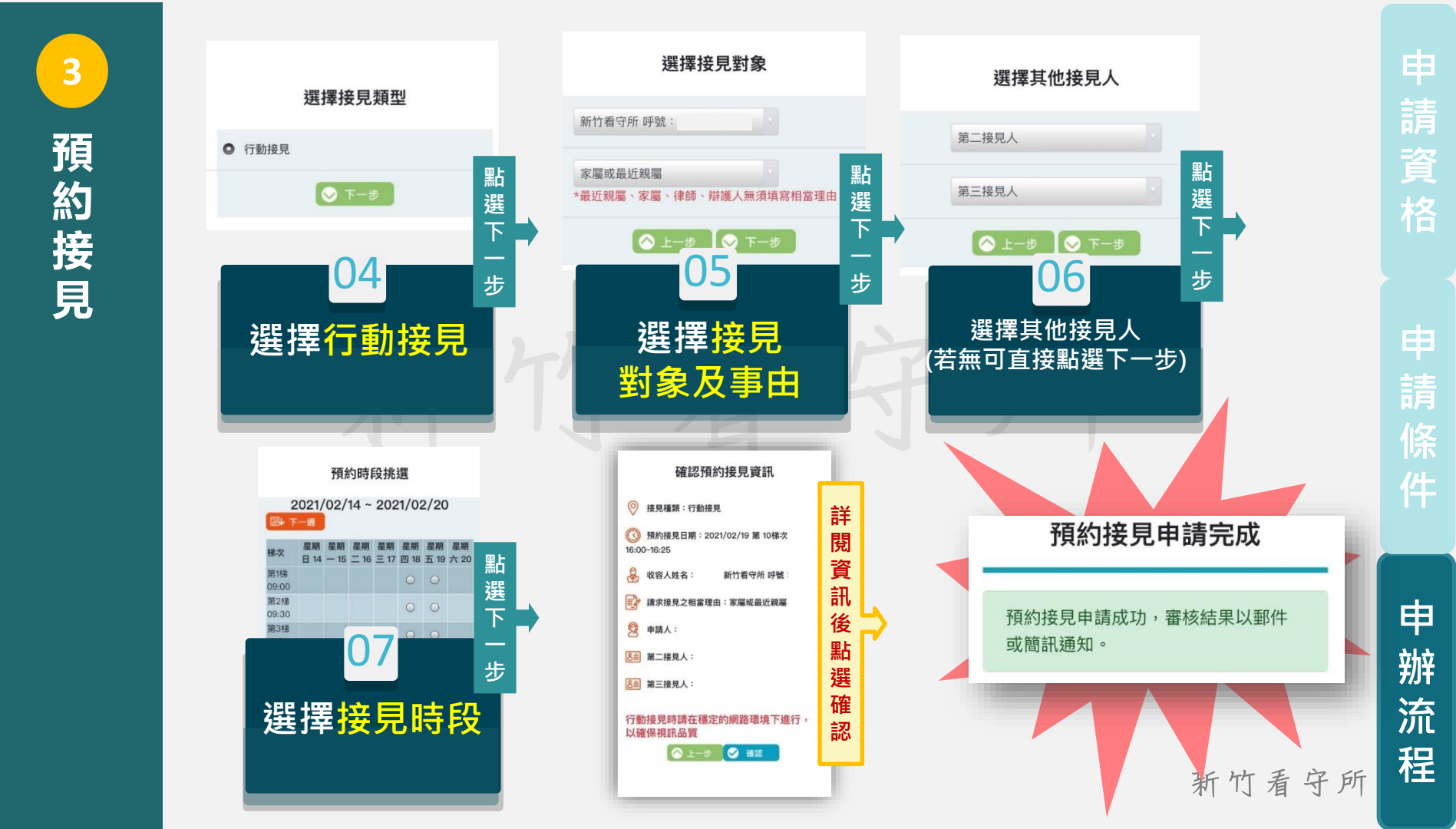

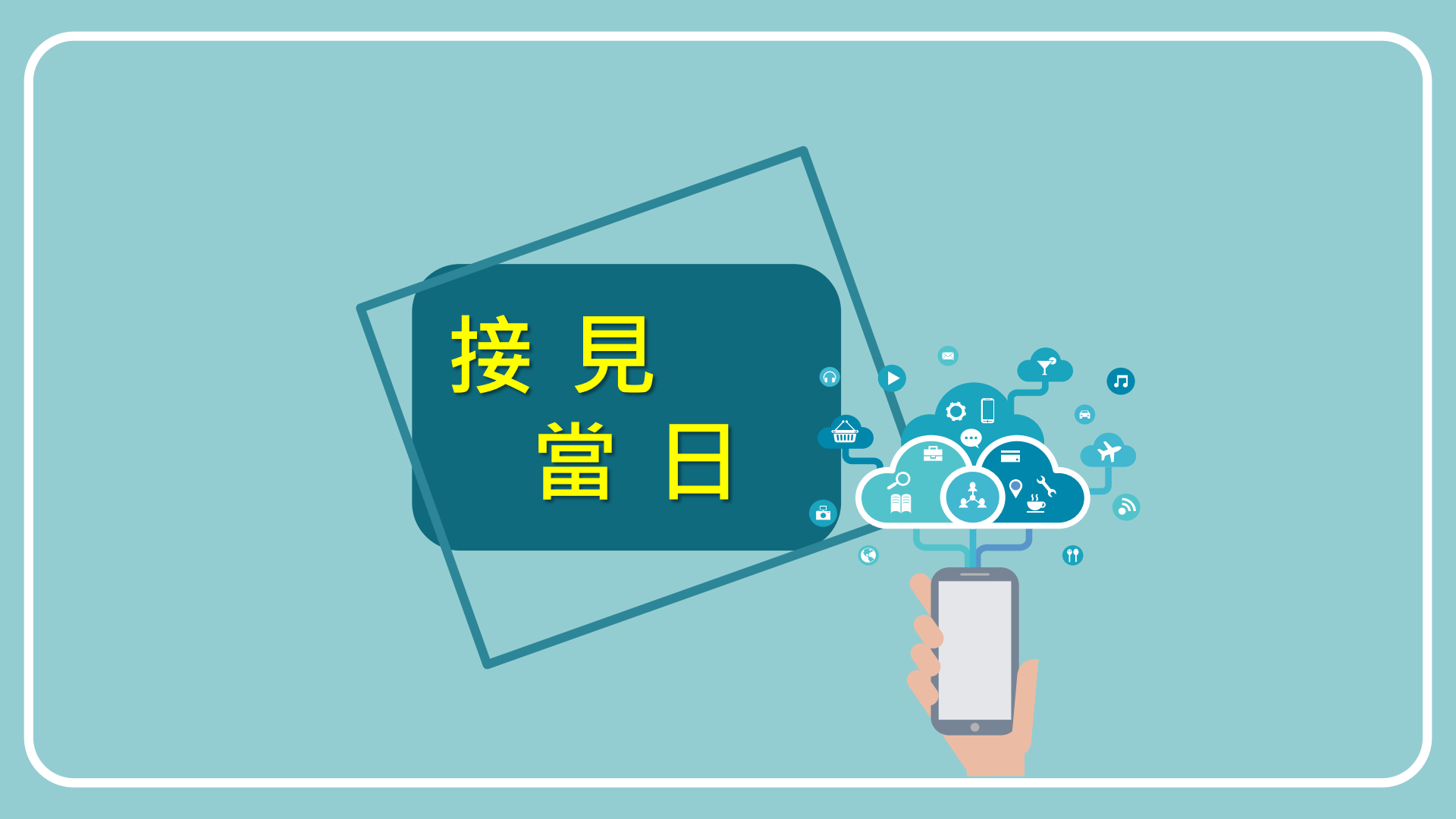

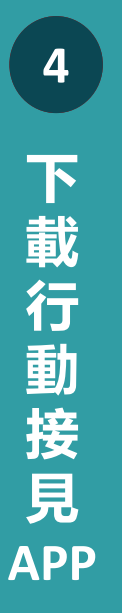

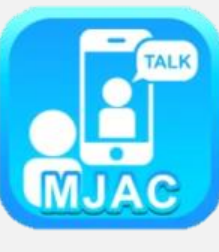

#### 至 Android及los應用商店内下載 行動接見2.0

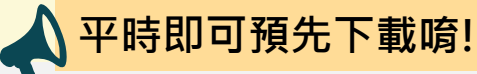

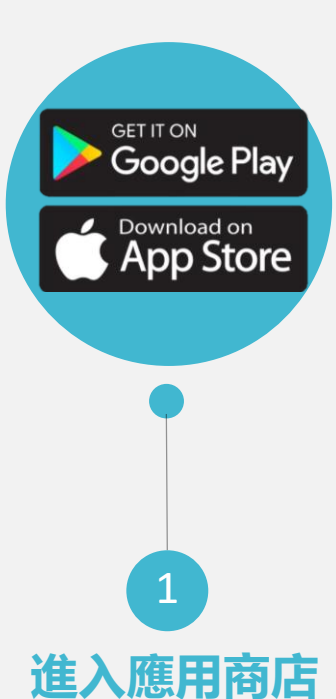

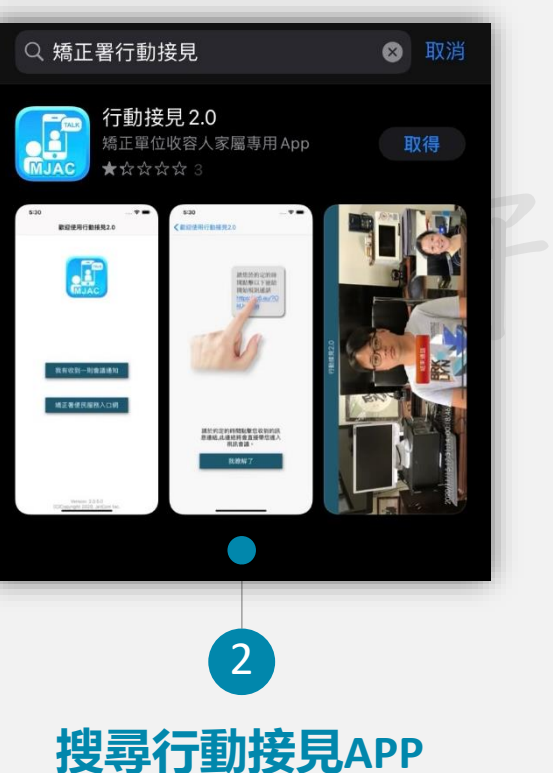

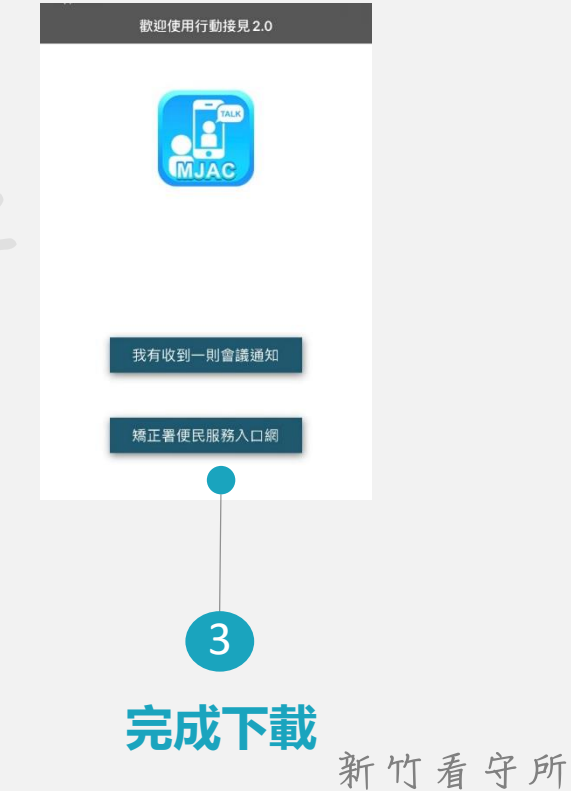

5 準時點擊通知簡 訊 網 址

6

開

始

見

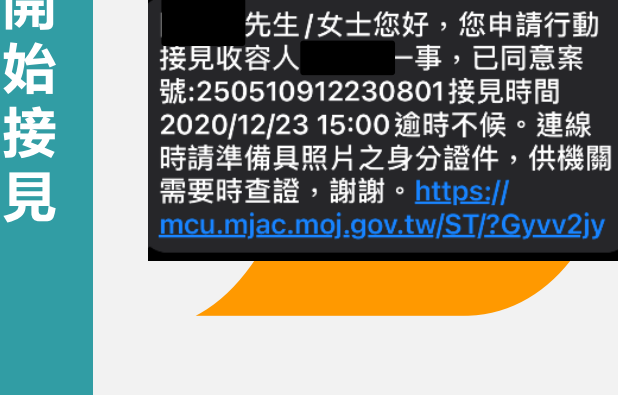

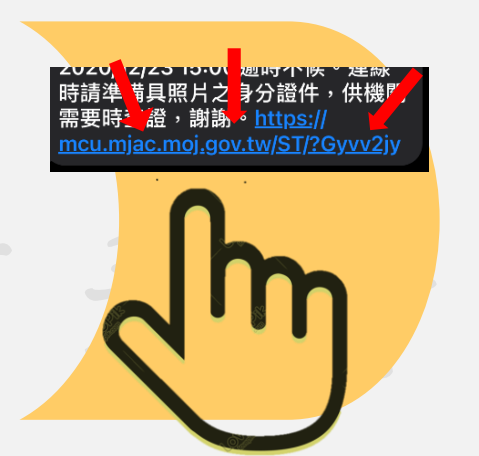

接見前一日將會 收到通知簡訊

#### 於指定日期、 時段 準時點擊簡訊内網址

開始行動接見

申

辦

流

### 感謝您的閱覽,若仍有疑問 歡迎來電諮詢

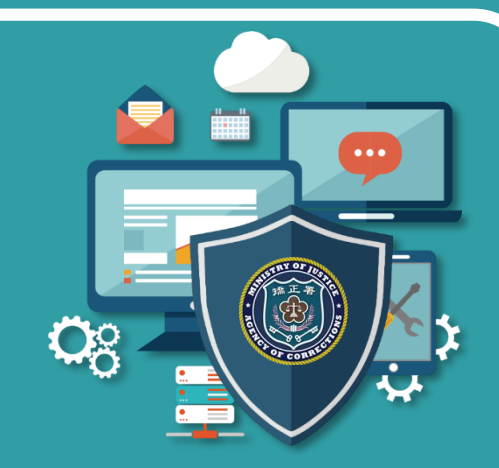

### 法務部矯正署新竹看守所 戒護科

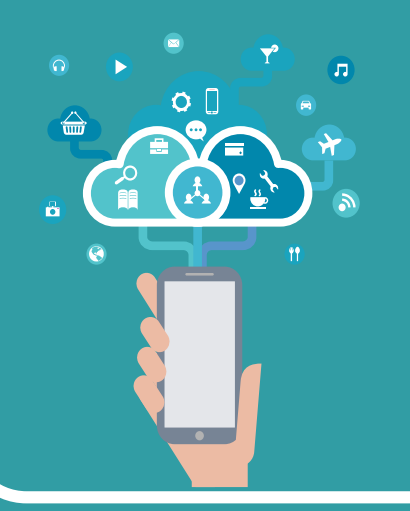

## **03-5222083**#502

### 法務部矯正署新竹看守所

Hsinchu Detention Center, Agency of Corrections, Ministry of Justice